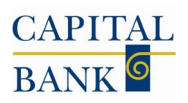

Quick Online Banking Access Job Aid Personal Banking

## FIRST-TIME LOGIN INSTRUCTIONS

- Visit <u>Capital Bank Personal Online Banking</u> and log in directly. OR
- 2. Go to **capitalbankmd.com**, click **"Login"** on the right side of the screen, and select **"Personal Online Login"** from the drop-down menu.
- 3. Enter your existing West Town Bank User ID.
- 4. Use the **temporary password** as instructed above.
- 5. If you currently use a static password, you will be prompted to **create and confirm a new password** that meets the following requirements:
  - a. 9 to 17 characters
  - **b.** At least one number, one uppercase letter, one lowercase letter, and one special character
- 6. Once logged in, you will be prompted to **activate your soft token**.

## **MOBILE BANKING USERS**

If you use **Mobile Banking**, please complete the above First Time-Login Instructions via a desktop browser **before** attempting to login with the mobile banking app. Once your password is activated, you can log in to the **new mobile banking app**.

To download the Capital Bank Mobile app please visit the appropriate app store using the links below:

Via App Store: <u>Capital Bank Mobile</u> Via Google Play Store: <u>Capital Bank Mobile</u>

## ADDITIONAL RESOURCES

For detailed guidance, please review our **Online Banking Guide** or visit the **Integration Resource Page**.

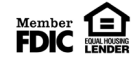